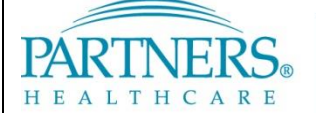

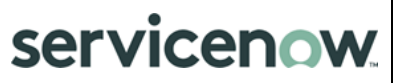

## SERVICENOW: WORKING WITH CHANGE RECORDS

This document provides IS users with instructions for working with Change Records (CRs). You can use a CR to directly submit a change request, bypassing the Request for Change (RFC) process. You may also be involved in submitting CRs to process RFCs for which your team is identified as the assigned group.

- This procedure should only be used to add, modify, or remove a supported service or modify an application or hardware.
- To request information, advice, or access to a service (such as a new SFA or equipment), use the New Call option from the ServiceNow menu, and select a Call Type of "Request."

### **1 GETTING STARTED**

### **1.1** ServiceNow Support

For additional resources, search the ServiceNow Knowledgebase at <u>http://www.partners.org/servicenow</u> or contact the IS Service Desk.

### 1.2 Accessing ServiceNow

ServiceNow is available on and off the Partners network.

| From a Partners | Workstation |
|-----------------|-------------|
|-----------------|-------------|

#### Online

Go to Partners Applications.
 Select ServiceNow.

- 1. Go to <u>https://www.partners.org/servicenow</u>.
- 2. Log in with your Partners user name and password.

**2 KEY TERMS** 

| Term              | Definition                                                                                                    |
|-------------------|----------------------------------------------------------------------------------------------------|
| RFC               | Request for Change. Used either by business users or IS when requestor does not have all the required information to submit a Change Record (CR).                                                                                                    |
| Change<br>Type    | <ul> <li>Calculated by ServiceNow based on the Change Subtype for your CR compared to the lead-time calculated for your request. (Lead-time is calculated by comparing the date and time when you click the Submit button to the Start date/time you specify for the CR.) Options are: <ul> <li>Normal – To introduce a new service or to improve or retire service.</li> <li>Expedited – To resolve degradation of a service. Other changes categorized as Expedited due to improper lead-time are perceived as lacking proper planning.</li> <li>Emergency – To resolve a service interruption (such as an Incident).</li> <li>Pre-Approved – Assigned based on your selection of the associated check box.</li> </ul> </li> </ul> |
| Change<br>Subtype | <ul> <li>Categorization of the change based on its impact or potential impact. Options are:</li> <li>Major - Enterprise-wide or multiple site impact or potential impact</li> <li>Significant - Site-specific or multiple-department impact or potential impact</li> <li>Minor - Single department impact or potential impact</li> </ul> The relationship between the Change Type and Subtype field in ServiceNow is defined according to the following table. You can ensure that your CR is treated by ServiceNow as a Normal change by allowing the proper amount of lead time between when you click to submit your CR and the Start date/time that you specify.                                                                 |

| Change Type is | when Change Subtype<br>is | and Lead Time (System calculated based on difference between submit time and Start date/time) is |
|----------------|---------------------------|--------------------------------------------------------------------------------------------------|
| Normal         | Major                     | Greater than or equal to 30 days.                                                                |
|                | Significant               | Greater than or equal to 7 days.                                                                 |
|                | Minor                     | Greater than or equal to 2 days.                                                                 |
| Expedited      | Major                     | Less than 30 days but greater than 30 minutes.                                                   |
|                | Significant               | Less than 7 days but greater than 30 minutes.                                                    |
|                | Minor                     | Less than 2 days but greater than 30 minutes.                                                    |
| Emergency      | Major/Significant/Minor   | 30 minutes or less (or in the past).                                                             |

## **3 WORKING WITH CHANGE RECORDS**

### 3.1 Submit a Change Record – Create Option

- 1. On the left navigation bar, click **Change**, and then click **Create Change Record**.
- 2. Complete all fields, as appropriate. See the list of Field Descriptions in paragraph 3.8.

**Tip!** You can copy/paste from an existing document into any field.

3. Click **Submit**. ServiceNow display the CHG number assigned to your request.

### 3.2 Submit a Change Record – When Identified as Assigned Group

An email notification is sent to your group if a business user or other IS user has identified your group as the Assigned Group for a Request for Change (RFC). If approved, information from the RFC is transferred to a CR and your group is responsible for the submittal and subsequent processing of that change.

- 1. To access CRs that have been assigned to your group, click **Change** and then click **My Open Changes**. (You can also access these CRs by searching for the CHG number in the search field in the upper right corner.)
- 2. Complete all fields, as appropriate. Many fields include values transferred from the initial RFC, but can be updated. See the list of Field Descriptions in paragraph 3.8.
- 3. Click Submit.

### 3.3 Post-Implementation Review

For changes with a subtype of Major or Significant and all Emergency changes: 3 days after the End date/time, the system sends an email notification requesting completion of the PIR (Post Implementation Review) tab. If not completed within 5 days, the system automatically closes the request, noting the missing PIR information.

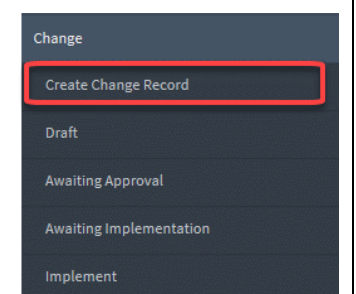

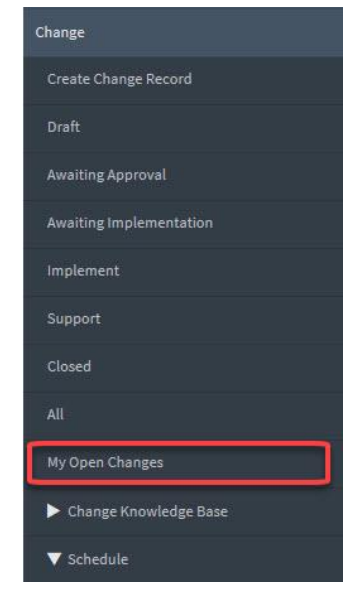

### 3.4 Updating Change Records

- To access the change record (CR) you wish to update, click **Change** and then click **My Open Changes**. (You can also access these CRs by searching for the CHG number in the search field in the upper right corner.)
- 2. Update all fields, as appropriate. See the list of Field Descriptions in paragraph 3.8.

Tip! You can copy/paste from an existing document into any field.

3. Click Update. The system sends an email notification message to all users associated with this CR.

### 3.5 Adding Change Tasks

- To access the change record (CR) you wish to update, click **Change** and then click **My Open Changes**. (You can also access these CRs by searching for the CHG number in the search field in the upper right corner.)
- 2. Click **Create Change task**. The system sends an email notification message to all users associated with this CR.
- 3. Update all fields, as appropriate. See the list of Field Descriptions in paragraph 3.9.

Tip! You can copy/paste from an existing document into any field.

4. Click **Update**. The system sends an email notification message to all users associated with this task.

### 3.6 Canceling Change Records

- To access the change record (CR) you wish to update, click **Change** and then click **My Open Changes**. (You can also access these CRs by searching for the CHG number in the search field in the upper right corner.)
- 2. Click **Cancel Change**. The system sends an email notification message to all users associated with this CR.

### 3.7 Closing Change Records

Change records are automatically closed by ServiceNow based on the specified End Date.

| Field                    | Description                                                                                                    |  |
|--------------------------|----------------------------------------------------------------------------------------------------|--|
| Number                   | Unique number assigned by the system.                                                                                                    |  |
| State                    | System-assigned, based on where the change record is in its lifecycle.                                                                                                    |  |
| Requested by             | Person requesting the change. Defaults to your name.                                                                                                    |  |
| Change type              | Assigned by the system as Normal, Emergency, or Expedited. Calculated by Start date/time and Change subtype.                                                                                                    |  |
| Change sub-type          | Subtype of the change, based on its impact or potential impact. Specify Minor, Significant, or Major.                                                                                                    |  |
| Related to an incident?* | Displays only for Major changes and only once you enter the Start and<br>End date/time fields. Indicates whether or not this change is related to<br>an incident.                                                                                                    |  |
| Related incident*        | Displays only when Related to an incident? field is set to "Yes." Indicates the incident related to this Major change.                                                                                                    |  |
| Start date/time*         | Date and time change starts.                                                                                                    |  |
| End date/time*           | Date and time change ends. If the change extends beyond 24 hours, you must create change tasks to document the work performed (see paragraph 3.5).                                                                                                    |  |
| Service outage*          | Indicates whether or not this change will result in a service outage. If<br>Yes, you must indicate the start and end dates and times. Also, if the<br>sub-type is Minor, service outages are only allowed if your change is<br>occurring within a maintenance schedule.      |  |
| End user impact*         | The impact or potential impact of any downtime related to this change.                                                                                                    |  |
| End user impact reason * | Displays only if Service outage is "Yes" and End user impact is "No." You must indicate why the outage has no impact (for example, "Off hours – site is closed").                                                                                                    |  |
| Environment*             | The environment where the change is being implemented.                                                                                                    |  |
| Configuration item*      | Main or parent configuration item to which change is being applied. Thi field is not required if the Environment field is set to "Non-Technical."                                                                                                    |  |
| Request item             | If applicable, enter the RITM associated with this change. This is automatically filled from the IS Provisioning Request form.                                                                                                    |  |
| Assignment group         | The group to be assigned to make this change.                                                                                                    |  |
| Assigned to              | The person in the assignment group who this change will be assigned, if known.                                                                                                    |  |
| Pre-approved change      | Indicates whether or not this request is for a pre-approved change.<br>Defaults to No. Change to Yes to base your change request on a pre-<br>approved change template. (If so, system displays a field labeled "Pre-<br>approved change template" to select that template.) |  |
| Require manager approval | Whether approval by your manager is required. Leave checked if your manager has approval access in ServiceNow.                                                                                                    |  |
| Approver                 | Defaults to your manager.                                                                                                    |  |
| Watch list               | Indicate whether or not you want to follow the status of this request,<br>and receive all associated notifications. If so, click the "Add me" option                                                                                                    |  |
| Site(s) impacted         | Site or sites potentially impacted by this change. If this field is supposed to be Enterprise, select "PHS   Partners Healthcare, Inc." here.                                                                                                    |  |

\*Indicates required field

# SERVICENOW: SUBMITTING CHANGE RECORDS

## 3.8 Change Record Field Descriptions (cont)

| Field                     | Description                                                                                                    |  |
|---------------------------|----------------------------------------------------------------------------------------------------|--|
| Change Description*       | Description of the change.                                                                                                    |  |
| Justification for change* | Business reason for this change.                                                                                                    |  |
| Justification for timing* | Explain why the application, system, or service owner has chosen this                                                                        |  |
|                           | window to implement this change.                                                                                                    |  |
| Test plan*                | Detailed steps to test the change. Use the drop-down list to select one                                                                      |  |
|                           | of the following options:                                                                                                    |  |
|                           | Attached Document                                                                                                    |  |
|                           | Link to procedure (SOP)                                                                                                    |  |
|                           | Use free text field                                                                                                    |  |
| Tested the plan*          | Indicates whether or not the test plan has been validated. You may also<br>be prompted to enter this field if you make updates to older CRs. |  |
| Test plan text*           | Displayed only if "Use free text field" is selected at the Test plan field.                                                                  |  |
| Implementation plan*      | Detailed steps to implement the change. Use the drop-down list to                                                                            |  |
|                           | select one of the following options:                                                                                                    |  |
|                           | Attached Document                                                                                                    |  |
|                           | Link to procedure (SOP)                                                                                                    |  |
|                           | Use free text field                                                                                                    |  |
| Implementation plan text* | Displayed only if "Use free text field" is selected at the Implementation plan field.                                                        |  |
| Backout plan*             | Detailed steps to back out the change if it is unsuccessful. Use the drop-                                                                   |  |
| ·                         | down list to select one of the following options:                                                                                            |  |
|                           | Attached Document                                                                                                    |  |
|                           | <ul> <li>Link to procedure (SOP)</li> </ul>                                                                                                  |  |
|                           | Use free text field                                                                                                    |  |
| Backout plan text*        | Displayed only if "Use free text field" is selected at the Backout plan field.                                                               |  |
| Email to customer         | Additional notes that you wish to include. Notes entered here are                                                                            |  |
| (Customer visible)        | included in email notifications for this change request.                                                                                     |  |
| Work notes                | A log of updates for this change.                                                                                                    |  |

\*Indicates required field

### 3.9 Change Task Field Descriptions

| Field               | Description                                                                |  |
|---------------------|----------------------------------------------------------------------------|--|
| Number              | Unique number assigned by the system.                                      |  |
| State               | Indicates where the change task is in its lifecycle. Initially defaults to |  |
|                     | Open, but can be reset. Values include:                                    |  |
|                     | • Open                                                                     |  |
|                     | Closed Complete                                                            |  |
|                     | Cancelled                                                                  |  |
|                     | Closed Incomplete                                                          |  |
|                     | <ul> <li>Passed Unit Testing in Dev</li> </ul>                             |  |
|                     | Passed UAT in QA                                                           |  |
|                     | <ul> <li>Passed Unit Testing in QA</li> </ul>                              |  |
|                     | <ul> <li>Awaiting Move to QA</li> </ul>                                    |  |
|                     | <ul> <li>Awaiting Move to Production</li> </ul>                            |  |
|                     | <ul> <li>Failed Testing in Production</li> </ul>                           |  |
| Configuration item* | Main or parent configuration item to which change is being applied. This   |  |
|                     | field is not required if the Environment field is set to "Non-Technical."  |  |
| Priority*           | Initially defaults to 4 (Low), but can be reset. Values include:           |  |
|                     | • 1 - Critical                                                             |  |
|                     | • 2 - High                                                                 |  |
|                     | • 3 - Moderate                                                             |  |
|                     | • 4 - Low                                                                  |  |
| Change request      | The parent change record for this task. Assigned by the system.            |  |
| Start date/time*    | Date and time change task starts.                                          |  |
| End date/time*      | Date and time change task ends.                                            |  |
| Assignment group*   | The group to be assigned to make this change.                              |  |
| Short description*  | Indicate what is to be done.                                               |  |
| Description*        | The original description from the change record. Assigned by the           |  |
|                     | system.                                                                    |  |
| Work notes          | A log of updates for this change.                                          |  |
| Work notes list     | Indicate whether or not you want to follow the status of this task, and    |  |
|                     | receive all associated notifications. If so, click the "Add me" option.    |  |

\*Indicates required field